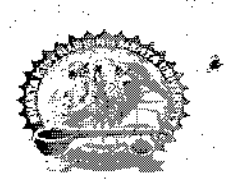

## ભકતકવિ નરસિંહ મહેતા યુનિવર્સિટી, જુનાગઢ

પરિપત્ર:-

વિષયઃ- શૈક્ષણિક વર્ષ ૨૦૨૨-૨૩ માટે યાલુ/વધારાનું જોડાણ મેળવવા અંગે ઓનલાઇન અરજી કરવા તથા જોડાણ અરજી ફી જમા કરાવવા બાબત.

ભકતકવિ નરસિંહ મહેતા યુનિવર્સિટી સંલગ્ન સ્વનિર્ભર ક્રોલેજોના આચાર્ચઓ/અનુસ્નાતક કેન્દ્રોના વડાશ્રીઓને જણાવવાનું કે શૈક્ષણિક વર્ષ ૨૦૨૨-૨૩ ચાલુ/વધારાનાં જોડાણ/માન્યતા મેળવવા માટે ઓનલાઇન અરજી કરવાની તારીખ તથા સેકશન-૪૦ મુજબની જોડાણ ફી/માન્યતા ફી ભરવાની તારીખ નીચે મુજબ છે.

| ક્રમ | વિગત                                                                                        | તારીખ      |
|------|---------------------------------------------------------------------------------------------|------------|
| ٩.   | ચાલુ/વધારાનાં જોડાણ મેળવવા રેગ્યુલર નિયત ફી સાથે અરજી કરવાની અંતિમ તારીખ                    | 39/06/2029 |
| २    | ચાલુ/વધારાનાં જોડાણ મેળવવા રેગ્યુલર નિયત ફી +લેઇટ ફી સાથે અરજી કરવાની અંતિમ તારીખ           | 30/06/2021 |
| 3    | ચાલુ/વધારાનાં જોડાણ મેળવવા રેગ્યુલર નિયત ફી+લેઇટ ફી+પેનલ્ટી ફી સાથે અરજી કરવાની અંતિમ તારીખ | 31/10/2021 |
|      |                                                                                             |            |

- નોંધઃ-
- સેકશન-૪૦ મુજબ જોડાણ ફી/માન્યતા ફી ઓનલાઇન તથા આર.ટી.જી.એસ.થી ભરવાની રફેશે અને તેની પહોચ ઓનલાઇન અપલોડ કરવાની રફેશે.
- ચાલુ/વધારાનાં જોડાણ/માન્યતા મેળવવા કરેલ ઓનલાઇન અરજીની પ્રિન્ટ તથા ફી ભર્યા ની રસીદ સાથે લેટર પેડ સાથે યુનિવર્સિટીમાં ઠાર્ડકોપી જમા કરવાની રઠેશે.
- અરજી ફોર્મ ઓનલાઇન ભરવા માટેની લીંક <u>http://affibknmu.gipl.net/</u> અથવા યુનિવર્સીટી વેબસાઇટ ઉપર Academic ———► Affiliation——► Apply Online (Application form for Continue Affiliation) જઈ ઓનલાઈન અરજી કરી શકાશે.

ક્રમાંક/બીકેએનએમયુ./એકેડેમિક**/૧૦**૨૬

ભકતકવિ નરસિંહ મહેતા યુનિવર્સિટી,

ભકતકવિ નરસિંહ મહેતા યુનિવર્સિટી રોડ,

ખડિયા,જૂનાગઢ.

તા.**૧૯ /૯૮** /૨૦૨૧

નકલ સાદર રવાનાઃ-

માન.કુલપતિશ્રી/કુલસચિવશ્રીનાં અંગત મદદનિશ

નકલ રવાના જાણ અર્થે યોગ્ય કાર્યવાઠી અર્થેઃ-

(૧) પરીક્ષા વિભાગ

(ર) આઇ.ટી.સેલ વેબસાઇટ પ્રસિધ્ધ થવા અર્થે

- 1. Open this k http://affibknmu.sipl.net/
- 2. Registration Now Button પર ક્લિક કરો

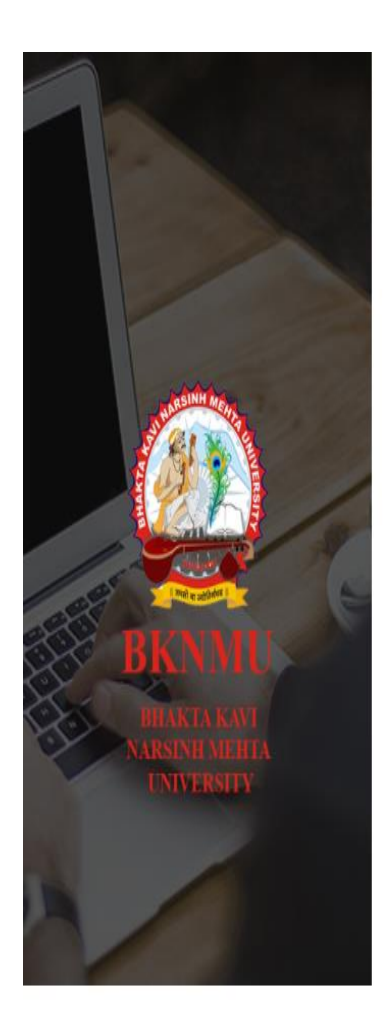

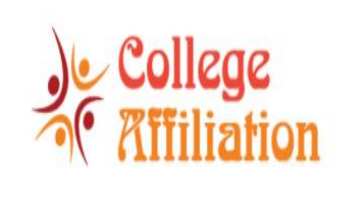

| Username                               |                           |
|----------------------------------------|---------------------------|
| Password                               | 2                         |
| Frack Your New Application? Click here | Forgot Password? Click he |
|                                        |                           |

© 2020 BKNMU. All Rights Reserved | Design By Guj Info Petro Limited

|                             | Quick Regis                                               | stration (Request for College Affiliat                                                                  | tion )                    | on No.    |
|-----------------------------|-----------------------------------------------------------|----------------------------------------------------------------------------------------------------|---------------------------|-----------|
|                             | Course Combination                                        |                                                                                                    |                           |           |
|                             | i i i i i i i i i i i i i i i i i i i                     | Affiliation Type *Piease Select                                                                         | ~                         |           |
|                             | Registration Information                                  |                                                                                                    |                           |           |
| STARSINH MEARE              | Trust / Society / Company Name *                          |                                                                                                    | Email *                   |           |
|                             | Name of College *                                         |                                                                                                    | PAN *                     |           |
|                             | Trust / Society Registration No *                         |                                                                                                    | TAN                       |           |
| RKNMU                       | Purpose to Start College *                                |                                                                                                    | Mobile No *               |           |
| BHAKTAKAVI                  | Course Intake *                                           | Full 🗸                                                                                                  |                           |           |
| NARSINH MEHTA<br>UNIVERSITY | Council Document                                          | Choose File No file chosen                                                                              |                           |           |
|                             | Land Document *                                           | Choose File No file chosen                                                                              | Apply for Academic Year * | 2021-2022 |
|                             |                                                           | (Enclose copy of 7/12 /Copy of sale deed/Copy<br>of Goverment Lease Order/Allotment<br>Order/Agreement) |                           |           |
|                             | Note : Document should be in format of .jpg/.jp<br>500 KB | beg/.pdf and size should not be greater then                                                            |                           |           |

3.Affiliation type continue પસંદ કરતા જે કોલેજ ને ચાલુ વધારાની જોડાણ ની ફી ભરવાની હોય તેની કુલ ફી એક જ પેમેન્ટ માં ભરવાની રહેશે.

| Quick Reg                                              | istration (Red                                                 | quest for College Affiliati                  | on )                                                   | tion No.                                  |
|--------------------------------------------------------|----------------------------------------------------------------|----------------------------------------------|--------------------------------------------------------|-------------------------------------------|
| Course Combination                                     |                                                                |                                              |                                                        |                                           |
|                                                        | Affiliation Type *                                             | Continue                                     | v                                                      |                                           |
|                                                        | Faculty *                                                      | Please Select                                | ~                                                      |                                           |
| as NHH from                                            | Program Level *                                                | Please Select                                | ~                                                      |                                           |
| Affiliation Since Academ                               | nic Year (BKNMU): *                                            | Piease Select                                | ~                                                      |                                           |
|                                                        | Select College: *                                              | Please Select                                | ~                                                      |                                           |
| Cou                                                    | rse Combination: *                                             | Please Select                                | ~                                                      |                                           |
| Registration Information                               |                                                                |                                              |                                                        |                                           |
| DILANTA KANI                                           |                                                                | 1                                            | Email *                                                |                                           |
| NARSINII MEHTA Name of College *                       |                                                                |                                              | PAN *                                                  |                                           |
| UNIVERSITY                                             |                                                                |                                              |                                                        |                                           |
| Trust / Society Registration No *                      |                                                                |                                              | TAN                                                    |                                           |
| Purpose to Start College *                             |                                                                |                                              | Mobile No *                                            |                                           |
| Course Intake *                                        | Full                                                           | ~                                            |                                                        |                                           |
| Council Document                                       | Choose File No fil                                             | e chosen 🛓                                   | Condition Compliance Report for the<br>Previous Year * | Choose File No file chosen                |
| Land Document *                                        | Choose File No fil                                             | e chosen 🛓                                   | Apply for Academic Year *                              | 2021-2022 🗸                               |
|                                                        | (Enclose copy of 7/1<br>of Goverment Lease<br>Order/Agreement) | 2 /Copy of sale deed/Copy<br>Order/Allotment |                                                        |                                           |
| Note: Document should be in format of .jpg/.<br>500 KB | jpeg/.pdf and size shoul                                       | d not be greater then                        |                                                        |                                           |
| Payment Information                                    |                                                                |                                              |                                                        | (Application fee per Program/Course wise) |
| Payment Mode : O Offline                               | Online                                                         |                                              |                                                        |                                           |
| Application Fee Amount :                               | Rs. 0                                                          |                                              |                                                        |                                           |
|                                                        |                                                                | Submit & Paymer                              | t Cancel                                               |                                           |
|                                                        | © 2020 BK                                                      | NMU, All Rights Reserved                     | Design By Gui Info Petro Limited                       |                                           |

4. Faculty and Program Level પસંદ કરો.

| Quick Regis                                                                                                    | stration (Red                                                                                                    | quest for C                                                                     | ollege Affiliatio     | n )                                                                                                    | tion No.                               | ıd  |
|----------------------------------------------------------------------------------------------------|----------------------------------------------------------------------------------------------------|---------------------------------------------------------------------------------|-----------------------|----------------------------------------------------------------------------------------------------|----------------------------------------|-----|
| Course Combination                                                                                                    | Affiliation Type *<br>Faculty *<br>Program Level *<br>: Year (BKNMU): *<br>Select College: *<br>se Combination: *                                                     | Continue<br>ARCHITEC<br>UG<br>Please Se<br>Please Se<br>Please Se               | TURE<br>Hect-         | ~<br>~<br>~<br>~                                                                                                    |                                        |     |
| Registration Information<br>Registration Information<br>Trust / Society / Company Name *<br>Name of College *<br>Name of College *<br>Purpose to Start College *<br>Course Intake *<br>Course Intake * | Full Full Choose File No fil Choose File No fil Choose File No fil Choose File No fil editore Copy of 7/1 of Goverment Lesse Order/Agreement) eg/.pdf and size should | e chosen 主<br>e chosen 主<br>2 /Copy of sale<br>O order/Allotm<br>d not be greet | deed/Copy ent er then | Email *<br>PAN *<br>TAN<br>Mobile No *<br>Condition Compliance Report for the<br>Previous Year *<br>Apply for Academic Year * | Choose File No file chosen             |     |
| Payment Information Payment Mode:  Offline  Application Fee Amount :                                                                                                    | Online<br>Rs. 0                                                                                                    | 1                                                                               | Submit & Payment      | Cancel                                                                                                    | (Application fee per Program/Course wi | se) |

5 ભક્ત કવિ નરસિંહ મહેતા યુનિવર્સીટી સાથે જોડાયા હોય તે શૈક્ષણિક વર્ષ પસંદ કરો. અને કોલેજ પસંદ કરો.

| Quick Regi                                                | istration (Re                                                  | quest for College Affiliat                   | ion )                               | Ition No.<br>Q Find                       |
|-----------------------------------------------------------|----------------------------------------------------------------|----------------------------------------------|-------------------------------------|-------------------------------------------|
| Course Combination                                        |                                                                |                                              |                                     |                                           |
|                                                           | Affiliation Type *                                             | Continue                                     | ~                                   |                                           |
|                                                           | Faculty *                                                      | ARCHITECTURE                                 | ~                                   |                                           |
| a ta shirt he free                                        | Program Level *                                                | UG                                           | ~                                   |                                           |
| Affiliation Since Academi                                 | ic Year (BKNMU): *                                             | 2020-2021                                    | ~                                   |                                           |
|                                                           | Select College: *                                              | Please Select                                | ~                                   |                                           |
| Cour                                                      | se Combination: *                                              | Please Select                                | ~                                   |                                           |
| Registration Information                                  |                                                                |                                              |                                     |                                           |
| Trust / Society / Company Name *                          |                                                                |                                              | Email *                             |                                           |
| NARSINH MEHTA Name of College *                           |                                                                |                                              | PAN *                               |                                           |
| UNIVERSITY                                                |                                                                |                                              |                                     |                                           |
| Trust / Society Registration No *                         |                                                                |                                              | TAN                                 |                                           |
| Purpose to Start College *                                |                                                                |                                              | Mobile No *                         |                                           |
| Course Intake *                                           | Full                                                           | ~                                            |                                     |                                           |
| Council Document                                          | Choose File No fil                                             | e chosen 🔔                                   | Condition Compliance Report for the | Choose File No file chosen                |
| Land Document *                                           | Choose File No fil                                             | e chosen 👲                                   | Apply for Academic Year *           | 2021-2022                                 |
|                                                           | (Enclose copy of 7/1<br>of Goverment Lease<br>Order/Agreement) | 2 /Copy of sale deed/Copy<br>Order/Allotment |                                     |                                           |
| Note : Document should be in format of .jpg/.jj<br>500 KB | peg/.pdf and size shoul                                        | d not be greater then                        |                                     |                                           |
| Payment Information                                       |                                                                |                                              |                                     | (Application fee per Program/Course wise) |
| Payment Mode : Offline                                    | Online                                                         |                                              |                                     |                                           |
| Application Fee Amount :                                  | Rs. 0                                                          |                                              |                                     |                                           |
|                                                           |                                                                | Submit & Payme                               | nt Cancel                           |                                           |
|                                                           | © 2020 BK                                                      | NMU. All Rights Reserved                     | Design By Guj Info Petro Limited    |                                           |

૯.ભક્ત કવિ નરસિંહ મહેતા યુનિવર્સીટી સાથે જોડાયેલ કોર્ષ પસંદ કરો.

| Quick R                                            | egistration (Re                                                | quest for College Affiliat                     | ion )                                    | lication No.                              |
|----------------------------------------------------|----------------------------------------------------------------|------------------------------------------------|------------------------------------------|-------------------------------------------|
| Course Combination                                 |                                                                |                                                |                                          |                                           |
|                                                    | Affiliation Type *                                             | Continue                                       | ~                                        |                                           |
|                                                    | Faculty *                                                      | COMMERCE AND MANAGEM                           | MENT 🗸                                   |                                           |
| and a start weeks                                  | Program Level *                                                | UG                                             | ~                                        |                                           |
| Affiliation Since Acad                             | demic Year (BKNMU): *                                          | 2020-2021                                      | ~                                        |                                           |
|                                                    | Select College: *                                              | 5000003-bknmu test Scienc                      | e college 🗸 🗸                            |                                           |
| a da da da da da da da da da da da da da           | Course Combination: *                                          | Bachelor of Commerce                           | ~                                        |                                           |
| BKNNU Registration Information                     |                                                                |                                                |                                          |                                           |
| BHAKTA KAVI                                        | e *                                                            |                                                | Email                                    | *                                         |
| NAICSINII MEHIA<br>UNIVERSITY                      | e * bknmu test Scien                                           | ce college                                     | PAN                                      | •                                         |
| Trust / Society Registration No                    | 0 *                                                            |                                                | TA                                       | N                                         |
| Purpose to Start Colleg                            | ge *                                                           |                                                | Mobile No                                | *                                         |
| Course Intak                                       | ce * Euli                                                      |                                                |                                          |                                           |
| Council Docume                                     | ent Choose File No fi                                          | le chosen 🛓                                    | Condition Compliance Report for th       | Choose File No file chosen                |
| Land Document                                      | t * Choose File No fi                                          | le chosen 👱                                    | Previous Year<br>Apply for Academic Year | • 2021-2022                               |
|                                                    | (Enclose copy of 7/1<br>of Goverment Lease<br>Order/Agreement) | 2 /Copy of sale deed/Copy<br>e Order/Allotment |                                          |                                           |
| Note : Document should be in format of J<br>500 KB | jpg/.jpeg/.pdf and size shou                                   | id not be greater then                         |                                          |                                           |
| Payment Information                                |                                                                |                                                |                                          | (Application fee per Program/Course wise) |
| Payment Mode : Offlir                              | ne 🕘 Online                                                    |                                                |                                          |                                           |
| Application Fee Amou                               | int : Rs. 0                                                    |                                                |                                          |                                           |
|                                                    |                                                                | Submit & Payme                                 | nt Cancel                                |                                           |
|                                                    | © 2020 BI                                                      | (NMU. All Rights Reserved                      | Design By Guj Info Petro Limited         |                                           |

## 7.જરૂરી બધી માહિતી ભરવી.

| BKNMU                        | Registration Information                                  |                                                                                    |                          |                                                        |                            |   |
|------------------------------|-----------------------------------------------------------|------------------------------------------------------------------------------------|--------------------------|--------------------------------------------------------|----------------------------|---|
| BHAKTA KAVI                  | Trust / Society / Company Name *                          |                                                                                    |                          | Email *                                                |                            |   |
| NARSINII MEHTA<br>UNIVERSITY | Name of College *                                         | bknmu test Science college                                                         |                          | PAN *                                                  |                            |   |
|                              | Trust / Society Registration No *                         |                                                                                    |                          | TAN                                                    |                            |   |
|                              | Purpose to Start College *                                |                                                                                    | 1                        | Mobile No *                                            |                            |   |
|                              | Course Intake *                                           | Full                                                                               | *                        |                                                        |                            |   |
|                              | Council Document                                          | Choose File No file chosen                                                         | 1                        | Condition Compliance Report for the<br>Previous Year * | Choose File No file chosen |   |
|                              | Land Document *                                           | Choose File No file chosen                                                         | 2                        | Apply for Academic Year *                              | 2021-2022                  | v |
| The second                   |                                                           | (Enclose copy of 7/12 /Copy of<br>of Goverment Lease Order/All<br>Order/Agreement) | sale deed/Copy<br>otment |                                                        |                            |   |
|                              | Note : Document should be in format of .jpg/.jp<br>500 KB | eg/.pdf and size should not be g                                                   | reater then              |                                                        |                            |   |

8. Make Payment then click on submit and Payment.

## A. Online

B.Offline (Offline mode પસંદ કરતા રસીદ અપલોડ કરવાની રહેશે.

|    | ayment Information                 | (Application fee per Program/Course wise)                                                                                                    |
|----|------------------------------------|----------------------------------------------------------------------------------------------------|
|    | Payment Mode : 🛛 🔞 Offline 🔿 Onlin | te<br>Note: If you already naid fees by DTCS/NEFT etc. and you have valid                                                                                                    |
|    |                                    | receipt then only use this option<br><u>NFT7 / RTGS Details</u><br>Name of Account Holder : Registrar Bhakta Kavi Narsinh Mehta Uni.<br>Own Fund<br>Bank Name : Corporation Bank<br>Branch Name : Junagadh, Gujarat<br>Account Number : 510331001265439<br>JESC/07165 Code : COBP0001372 (Fth 5th 8.7th Character is Zero) |
|    | Receipt No. *                      | (Application form number.)                                                                                                    |
|    | Payment Receipt Date               | DD/MM/YYYY                                                                                                    |
|    | Payment Receipt *                  | [Choose File] No file chosen<br>(First page of application having number.)<br>Note : Document should be in format of .jpg/.jpeg/.pdf and size should not be<br>greater then 500 KB                                                                                                    |
|    | Application Fee Amount : Rs.       |                                                                                                    |
| 26 |                                    | Submit & Payment Cancel                                                                                                    |

9.લોગીન બટન પર જતા રહો અને username તથા Password નાખી Sign in પર ક્લિક કરો.

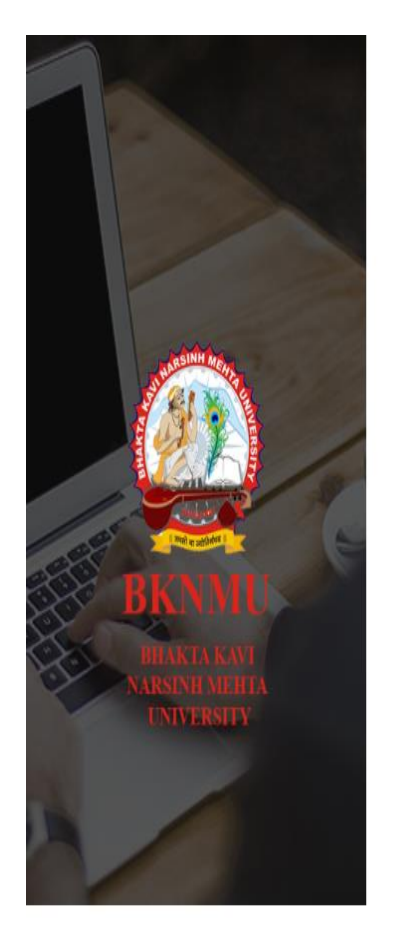

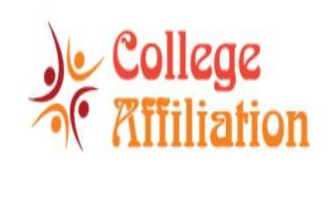

| Jsername                           |                        |
|------------------------------------|------------------------|
| Password                           |                        |
| k Your New Application? Click here | Forgot Password? Click |
|                                    |                        |

© 2020 BKNMU. All Rights Reserved | Design By Guj Info Petro Limited